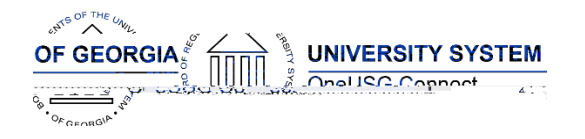

The purpose of these Release Notes is to inform OneUSG Connect technical staff and functional users of the scheduled 6.36 release of University System of Georgia (USG) functional application enhancements.

OneUSG Connect Release 6.36 is currently scheduled for December 9, 2022 . For further details about this downtime and upcoming functionality, please see the Release 6.36 UAT Kick- Off Meeting and Functionality Review .

# Release HREL6.36

| General Information             |                                                                                                    |
|---------------------------------|----------------------------------------------------------------------------------------------------|
| Business Processes and Job Aids | Changes to the following Business Processes and Jobs<br>Aids have been included in this release:                                    |
|                                 | USGKB0011977 How Do I Add Degree Information for a Faculty Member                                                                   |
|                                 | USGKB0011647 How Do I Add a New Position                                                                                            |
| Known Issues                    | ResolutiUäx\$\$ UénóF"fxUî ^F dBätD nDV"ëè·DQ† "• ÁA Ó>                                                                             |
|                                 | To the extent possible, additional Module -specific<br>u8 22Td (-)n5r26teiscen5r26t£2f <sup>(*)</sup> ition(7 (e)4.4.005 Tw [)005 T |
|                                 | Human Resources: We have two fixes being applied related to Personal Data (U.S. Work Eligibility and Citizenship)                   |

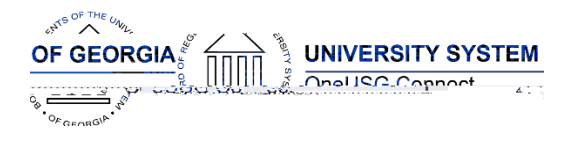

#### Table Changes - Coming Soon

\*Please note that table items are subject to change.

Table Name

4tion >>BDC Tm (4.)0.8 (e)-12

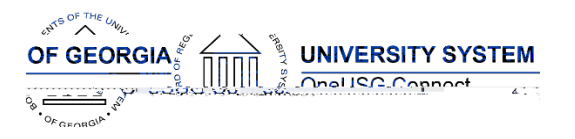

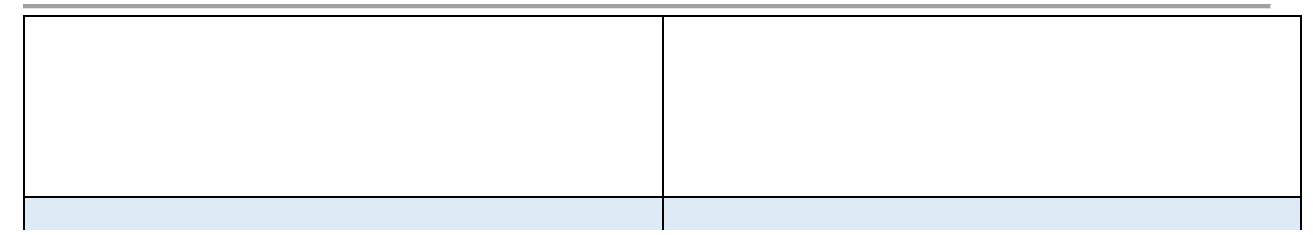

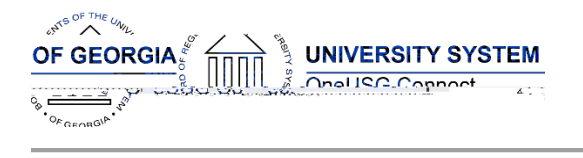

# Benefits

#### Modifications to Existing Processes

#### **Reports/Queries**

| 1 |  |
|---|--|
|   |  |
|   |  |
|   |  |
|   |  |
|   |  |
|   |  |
|   |  |
|   |  |

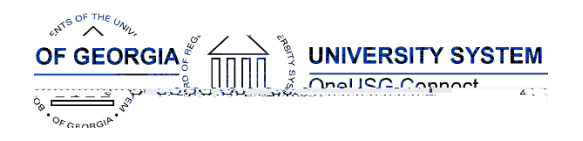

|                                                         | Solution: Tab added to display chartfield<br>details for Current/ New Distribution sections of<br>Change Position Funding Transactions.<br>Completes Model Change Request CHG00596 . |
|---------------------------------------------------------|----------------------------------------------------------------------------------------------------|
| GT Only – Encumbrance Process – Prorate<br>Terminations | Navigation: Nav > BOR Customizations > BOR                                                                                                    |

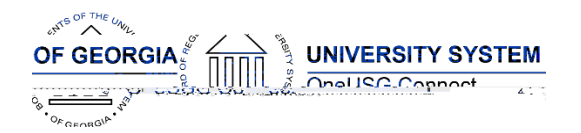

|                                                        | Program, Class, Project/Grant ID, instead of<br>only the combo code view.<br>Solution: Tab added to display chartfield<br>details for Current/New Distribution sections of<br>Express Direct Retro (EDR)Transactions.<br>Completes Model Change Request CHG00589.                                                                                                    |
|--------------------------------------------------------|----------------------------------------------------------------------------------------------------|
| Express Direct Retro (EDR) – EDRPast Grant End<br>Date | Navigation: Nav > MSS > Express Direct Retro ><br>Retro Distribution Request<br>Issue: Users request to be able to enter an EDR<br>transaction if the grant has ended, and the<br>Pay Period End date is within the grant period<br>and ( for GT) within the 90 day limit<br>configuration .<br>Solution: SYSDATEAcct date replaced with<br>PAY_END_DATEwhen verifying Project End<br>Date.<br>Completes Model Change Request CHG00 682. |

#### **Reports/Queries**

#### Page Changes

## Common Remitter

## Modifications to Existing Processes

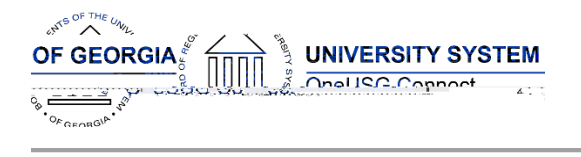

# **Reports/Queries**

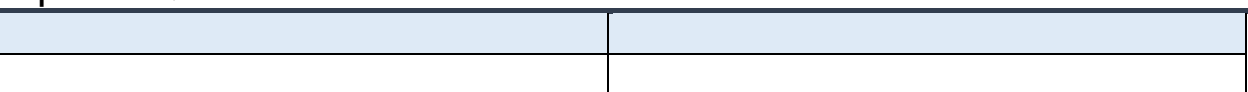

## OneUSG Connect Release Notes

#### sources

ses

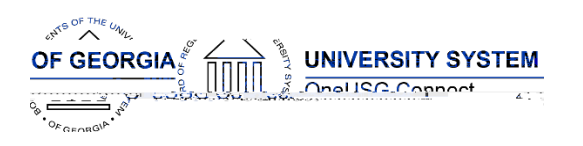

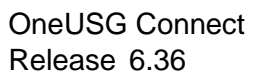

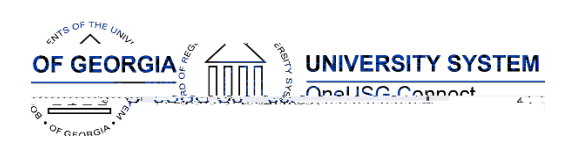

Daga Changes

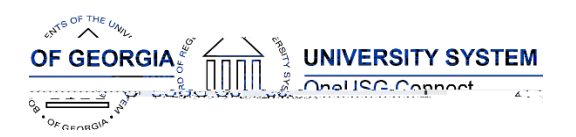

|                                                                   | <ul> <li>The Tax Rate field becomes editable if the Display Tax Rate option on the association page is selected.</li> <li>The Ratio field becomes editable if the Display Ratio option on the association page is selected. The sum of ratio values for all tax classes with the same ratio ID must be 1.</li> </ul>                                                                                                    |
|-------------------------------------------------------------------|----------------------------------------------------------------------------------------------------|
| Company State Tax Table Page<br>(Updated)                         | Navigation: Set up HCM > Product Related ><br>Payroll for North America > Federal State Taxes ><br>Company State Tax Table<br>A new section, Other Program – GL Liability Acct<br>section is added to the existing Company State<br>Tax Table if one or more programs are associated<br>with the listed state on the Program ID Association<br>page. It lists all tax cla sses of the state's program<br>that are available as of the effective date.                                                                      |
|                                                                   | Shared Services Center will be responsible for<br>updating the GL Liability Acct section on the<br>Company State Tax Table for PeopleSoft -delivered<br>and customer -defined programs.                                                                                                    |
| Company State Tax – Other Programs<br>(New)                       | Navigation: Set up HCM > Product Related ><br>Payroll for North America > Federal State Taxes ><br>Company State Tax Table<br>A new page, Other Programs is added to the<br>Company State Tax Table if one or more programs<br>are associated with the listed state on the<br>Program ID Association page. It lists all tax classes<br>of the state's program that are available as of the<br>effective date. The Other Programs page will be<br>used to configure company -specific tax<br>parameters for other programs. |
| Employee State Tax Data -Other<br>Programs – Status section (New) | Navigation: (140)/00/1100000020esiT2 (s)c.6 (t)-4.7(N))4-11 ps                                                                                                    |

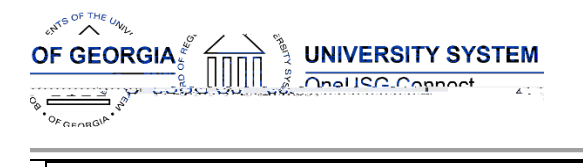

# Recruiting

#### Modifications to Existing Processes

| Pre-Employment Check status<br>addition | Navigation:       Recruiting > Search Job openings >         Other Actions > Applicant Actions > Pre       -         Employment Check       -         Issue:       Accurate sends a response to a report         being sent and currently those responses       return         to error.       -         Solution:       Status of " Background c heck in         progress" added so these return messages from         Accurate to longer go to error. |
|-----------------------------------------|----------------------------------------------------------------------------------------------------|
|                                         |                                                                                                    |

#### Reports/Queries

| Job Opening Status Report | Navigation: Recruiting > Reports > Job Opening<br>Status                                                                                       |
|---------------------------|----------------------------------------------------------------------------------------------------|
|                           | Issue: Currently when this report is run, it pulls the status of job openings from all institutions.                                           |
|                           | Solution: Add security so that when a user runs<br>the report, it will only pull the status of job<br>openings within that user's institution. |
|                           |                                                                                                    |

#### Page Changes

#### Security

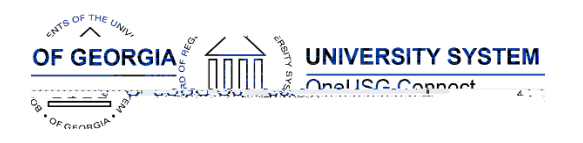

# OneUSG Connect Release Notes

Solution: The following enhancements are included in this release: 1) Move the 'Select All' and 0Dc5 lk4.4DC 2tifact 161.6100753262(h)-3.5

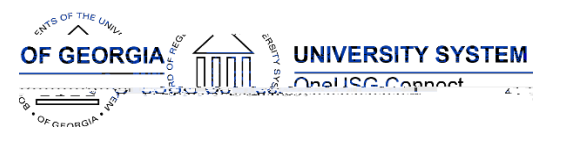

| BOR_TL_BATCH_APP_REP_TIME_AUDIT | The query will return OPERID for Reported Time that was batch approved. |
|---------------------------------|-------------------------------------------------------------------------|
|                                 |                                                                         |

## Page Changes

| ĺ |  |
|---|--|
|   |  |
|   |  |
|   |  |
|   |  |
|   |  |
|   |  |

| Other Notes                     |                                                                                         |  |
|---------------------------------|-----------------------------------------------------------------------------------------|--|
| Next Scheduled<br>Release       |                                                                                         |  |
| More Information<br>and Support | For business impac t emergency issues, contact OneUSG Connect at oneusgsupport@usg.edu. |  |